# Cobertura WiFi da Comunidade - Relatório interno

Preencha este documento para finalizar o processo de instalação dos pontos de extensão de cobertura Wifi da comunidade. Conecte-se à ordem de serviço FSM com todas as fotos de instalação e capturas de tela necessárias. Uma foto deste documento é aceitável.

Conclua os seguintes itens para cada ponto de acesso Wi-Fi individual instalado. Após a conclusão das instalações, capture o mapa de calor da cobertura da comunidade conforme instrução.

#### Detalhes gerais

1

Detalhes da comunidade

Capture os detalhes do ponto host onde o terminal de satélites está instalado:

| Nº de ID do ponto: |  |
|--------------------|--|
| Nome do ponto:     |  |

Detalhes do instalador:

| Nome do instalador (Nome completo): |  |
|-------------------------------------|--|
| № de ID do instalador:              |  |

#### 2 Nº 1 do Ponto de acesso Wi-Fi

#### 2.1 Detalhes da localização

| Data de instalação: |  |
|---------------------|--|
| Descrição da        |  |
| localização:        |  |
| Nome (Nome          |  |
| completo):          |  |
| Número do           |  |
| WhatsApp:           |  |
| Endereço:           |  |
|                     |  |
| Latitude:           |  |
| Longitude:          |  |

## 2.2 Detalhes da instalação:

| Altura do AP acima do Solo (metros): |                  |
|--------------------------------------|------------------|
| Resultado do teste de velocidade     | Download (Mbps): |
| (dentro de 10 metros do AP)          |                  |
| -Requisito mínimo de 10 Mbps para    | Upload (Mbps):   |
| Download e 1 Mbps para Upload)       |                  |
| Distância aproximada do AP central   |                  |
| ou AP intermediário (metros):        |                  |

- 1. Tire uma foto do AP MAC ou use o QR Code e faça uma captura de tela
- 2. Frente da casa ou do local
- 3. Vista do AP e solo (em uma única foto)
- 4. Vista da montagem estrutural para o AP
- 5. Vista da linha de visada para conectar o AP ou Controlador de Rede, do telhado, se necessário
- 6. Vista da execução do cabo
- 7. Vista da fonte de energia para o injetor POE
- 8. Captura de tela dos resultados da lista do Analisador de Sinais WiFi em 2.4 Ghz
- 9. Captura de tela dos resultados da lista do Analisador de Sinais WiFi em 5 Ghz
- 10. Captura de tela da exibição do mapa mostrando a latitude e longitude da localização do AP

#### 3 Nº 2 do Ponto de acesso Wi-Fi

#### 3.1 Detalhes da localização

| Descrição da |  |
|--------------|--|
| localização: |  |
| Nome (Nome   |  |
| completo):   |  |
| Número do    |  |
| WhatsApp:    |  |
| Endereço:    |  |
|              |  |
| Latitude:    |  |
| Longitude:   |  |

#### 3.2 Detalhes da instalação:

| Altura do AP acima do solo (metros):                                |                  |
|---------------------------------------------------------------------|------------------|
| Resultado do teste de velocidade<br>(dentro de 10 metros do AP)     | Download (Mbps): |
|                                                                     | Upload (Mbps):   |
| Distância aproximada do AP central<br>ou AP intermediário (metros): |                  |

- 1. Tire uma foto do AP MAC ou use o QR Code e faça uma captura de tela
- 2. Frente da casa ou do local
- 3. Vista do AP e solo (em uma única foto)
- 4. Vista da montagem estrutural para o AP
- 5. Vista da linha de visada para conectar o AP ou Controlador de Rede, do telhado, se necessário
- 6. Vista da execução do cabo
- 7. Vista da fonte de energia para o injetor POE
- 8. Captura de tela dos resultados da lista do Analisador de Sinais WiFi em 2.4 Ghz
- 9. Captura de tela dos resultados da lista do Analisador de Sinais WiFi em 5 Ghz
- 10. Captura de tela da exibição do mapa mostrando a latitude e longitude da localização do AP

# 4 Ponto de acesso Wi-Fi nº 3 (se aplicável)

# 4.1 Detalhes da localização

| Descrição da |  |
|--------------|--|
| localização: |  |
| Nome (Nome   |  |
| completo):   |  |
| Número do    |  |
| WhatsApp:    |  |
| Endereço:    |  |
|              |  |
| Latitude:    |  |
| Longitude:   |  |

## 4.2 Detalhes da instalação:

| Altura do AP acima do Solo (metros):                                |                  |
|---------------------------------------------------------------------|------------------|
| Resultado do teste de velocidade<br>(dentro de 10 metros do AP)     | Download (Mbps): |
|                                                                     | Upload (Mbps):   |
| Distância aproximada do AP central<br>ou AP intermediário (metros): |                  |

- 1. Tire uma foto do AP MAC ou use o QR Code e faça uma captura de tela
- 2. Frente da casa ou do local
- 3. Vista do AP e solo (em uma única foto)
- 4. Vista da montagem estrutural para o AP
- 5. Vista da linha de visada para conectar o AP ou Controlador de Rede, do telhado, se necessário
- 6. Vista da execução do cabo
- 7. Vista da fonte de energia para o injetor POE
- 8. Captura de tela dos resultados da lista do Analisador de Sinais WiFi em 2.4 Ghz
- 9. Captura de tela dos resultados da lista do Analisador de Sinais WiFi em 5 Ghz
- 10. Captura de tela da exibição do mapa mostrando a latitude e longitude da localização do AP

# 5 Ponto de acesso Wi-Fi nº 4 (se aplicável)

## 5.1 Detalhes da localização

| Descrição da |  |
|--------------|--|
| localização: |  |
| Nome (Nome   |  |
| completo):   |  |
| Número do    |  |
| WhatsApp:    |  |
| Endereço:    |  |
|              |  |
| Latitude:    |  |
| Longitude:   |  |

## 5.2 Detalhes da instalação:

| Altura do AP acima do solo (metros):                                |                  |
|---------------------------------------------------------------------|------------------|
| Resultado do teste de velocidade<br>(dentro de 10 metros do AP)     | Download (Mbps): |
|                                                                     | Upload (Mbps):   |
| Distância aproximada do AP central<br>ou AP intermediário (metros): |                  |

- 1. Tire uma foto do AP MAC ou use o QR Code e faça uma captura de tela
- 2. Frente da casa ou do local
- 3. Vista do AP e solo (em uma única foto)
- 4. Vista da montagem estrutural para o AP
- 5. Vista da linha de visada para conectar o AP ou Controlador de Rede, do telhado, se necessário
- 6. Vista da execução do cabo
- 7. Vista da fonte de energia para o injetor POE
- 8. Captura de tela dos resultados da lista do Analisador de Sinais WiFi em 2.4 Ghz
- 9. Captura de tela dos resultados da lista do Analisador de Sinais WiFi em 5 Ghz
- 10. Captura de tela da exibição do mapa mostrando a latitude e longitude da localização do AP

# 6 Ponto de acesso Wi-Fi nº 5 (se aplicável)

## 6.1 Detalhes da localização

| Descrição da |  |
|--------------|--|
| localização: |  |
| Nome (Nome   |  |
| completo):   |  |
| Número do    |  |
| WhatsApp:    |  |
| Endereço:    |  |
|              |  |
| Latitude:    |  |
| Longitude:   |  |

## 6.2 Detalhes da instalação:

| Altura do AP acima do Solo (metros):                                |                  |
|---------------------------------------------------------------------|------------------|
| Resultado do teste de velocidade<br>(dentro de 10 metros do AP)     | Download (Mbps): |
|                                                                     | Upload (Mbps):   |
| Distância aproximada do AP central<br>ou AP intermediário (metros): |                  |

- 1. Tire uma foto do AP MAC ou use o QR Code e faça uma captura de tela
- 2. Frente da casa ou do local
- 3. Vista do AP e solo (em uma única foto)
- 4. Vista da montagem estrutural para o AP
- 5. Vista da linha de visada para conectar o AP ou Controlador de Rede, do telhado, se necessário
- 6. Vista da execução do cabo
- 7. Vista da fonte de energia para o injetor POE
- 8. Captura de tela dos resultados da lista do Analisador de Sinais WiFi em 2.4 Ghz
- 9. Captura de tela dos resultados da lista do Analisador de Sinais WiFi em 5 Ghz
- 10. Captura de tela da exibição do mapa mostrando a latitude e longitude da localização do AP

#### 7 Testes de sinal do Wi-Fi

Usando o aplicativo "<u>Cobertura</u>", crie um mapa de cobertura de sinal WiFi da comunidade. Recomenda-se dirigir pela comunidade para capturar a cobertura de todos os pontos de acesso Wi-Fi (APs).

Faça as capturas de tela mostrando o mapa de cobertura da comunidade (exemplo abaixo).

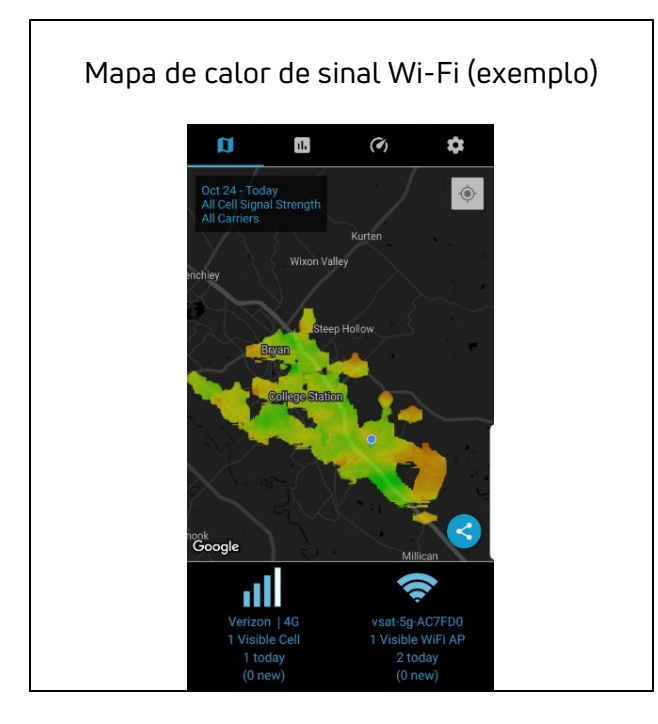

## Problemas na resolução de problemas/instalação

Descreva quaisquer problemas inesperados apresentados durante a instalação e/ou sugestões para melhora na documentação de treinamento:

A instalação não é considerada completa até que toda a documentação solicitada tenha sido enviada e aprovada pela equipe de Relações com o instalador (Suporte).